## WEB システム被扶養者確認調査 ログイン方法について

昨年同様、WEB上から回答および証明書類の登録をしていただきます。 URLまたはQRコードからログインをしてご回答と証明書類のご登録をお願いいたします。

1 記載の URL にアクセス または スマートフォンで QR コードを読み取る

WEB システム被扶養者確認調査 URL https://secure.apap.jp/sso/servlet/SSOLoginServ?mode=vcr&gid=G57&urlv=kennin

2

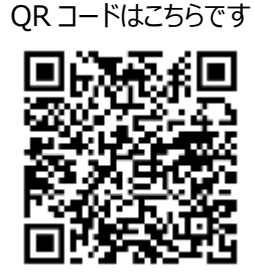

## ログイン画面が表示されるので ID とパスワードをいれてログインをクリックする

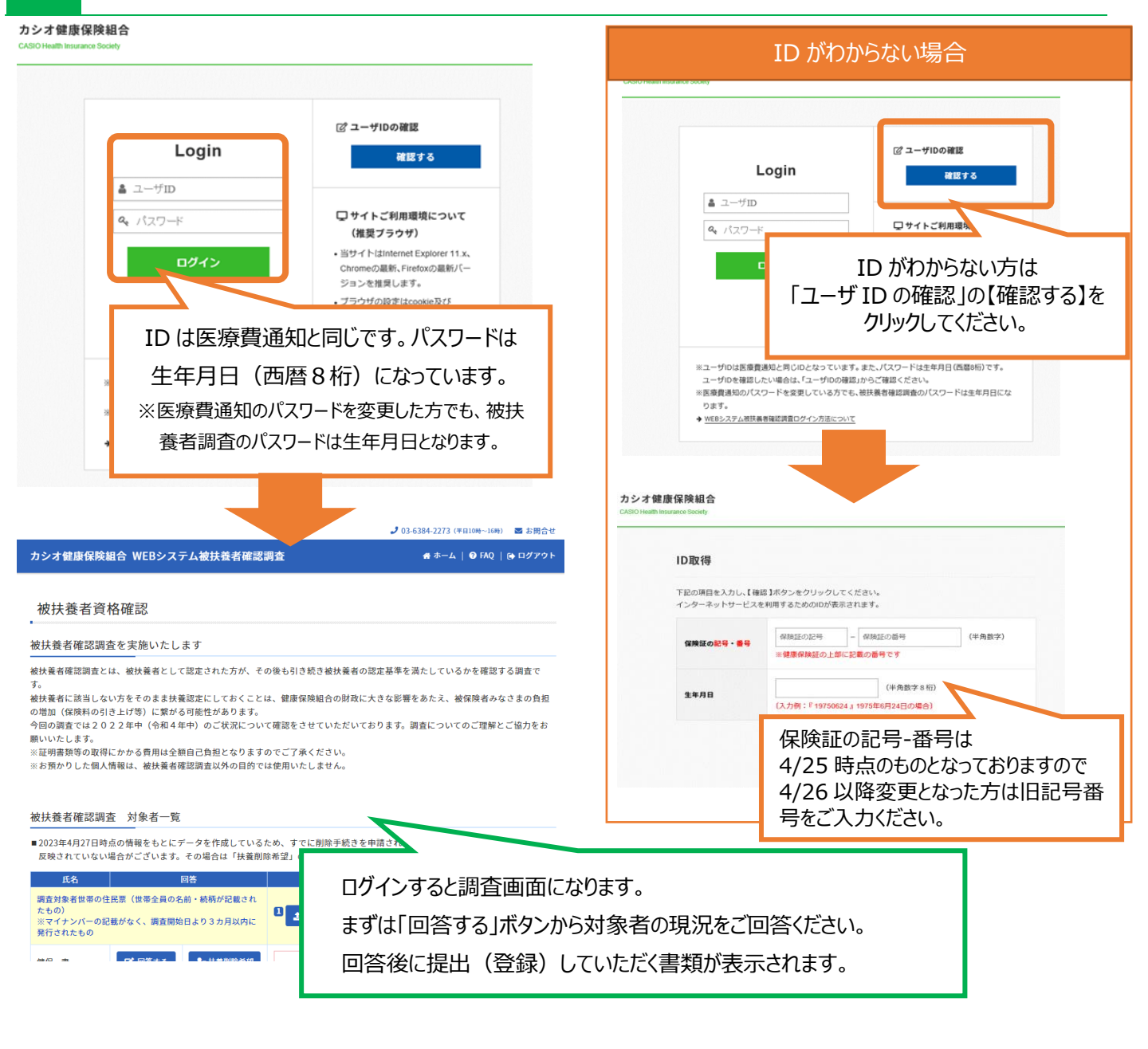